## 紙の資料をデジタル化する「Adobe Scan」の使い方

Adobe Scanは、紙の資料を簡単にデジタル化してクラウド(Adobe Document Cloud)に保存できるアプリ(クラウドには2GBまで無料で保存可)

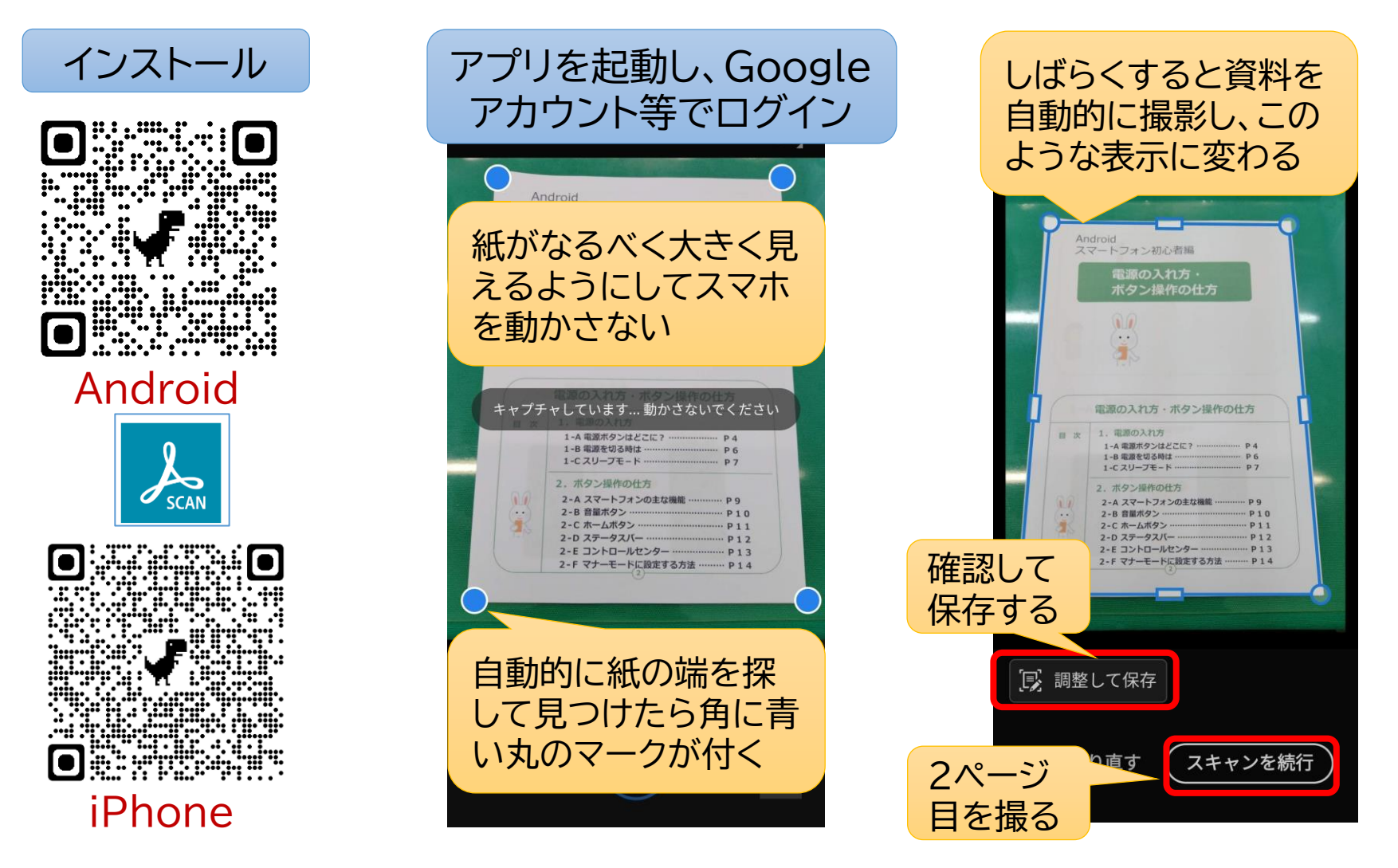

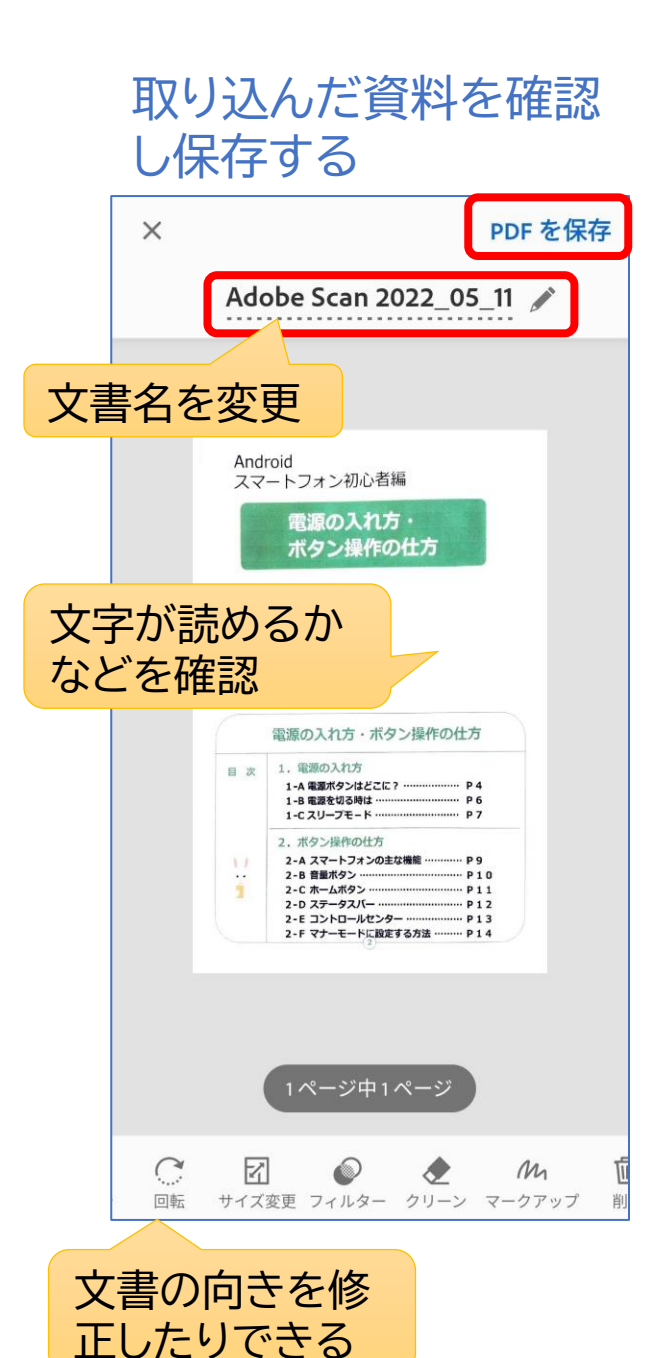

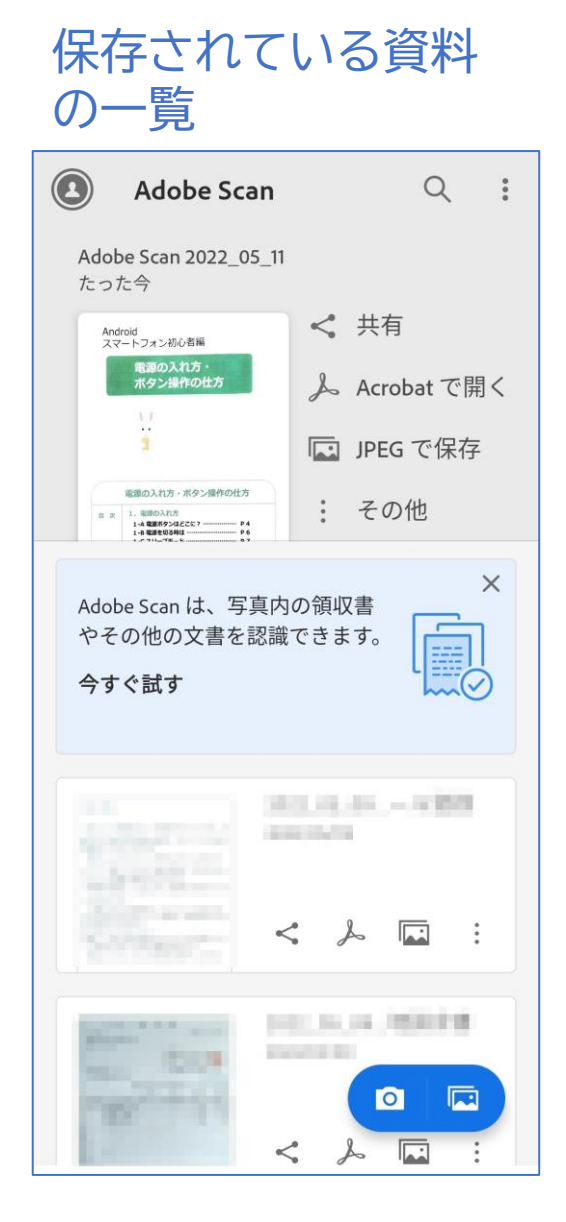

## 保存されている資料 の内容を見る

| ← Adobe Scan 2022_05_11 🖋 🔍                          |
|------------------------------------------------------|
|                                                      |
| Android<br>スマートフォン初心者編<br><b>電源の入れ方・</b><br>ボタン操作の仕方 |
| i /                                                  |
| 電源 コピー ボタン操作の仕方<br>目 次 1. 電源の入れ方<br>1-A 電源ボタンはどこに?   |
| 文字が認識されている                                           |
| く<br>共有<br>変更<br>Acrobat<br>その他                      |

## スマホで取り込んだ資料をパソコンで利用する方法

## 「adobe document cloud」で検索

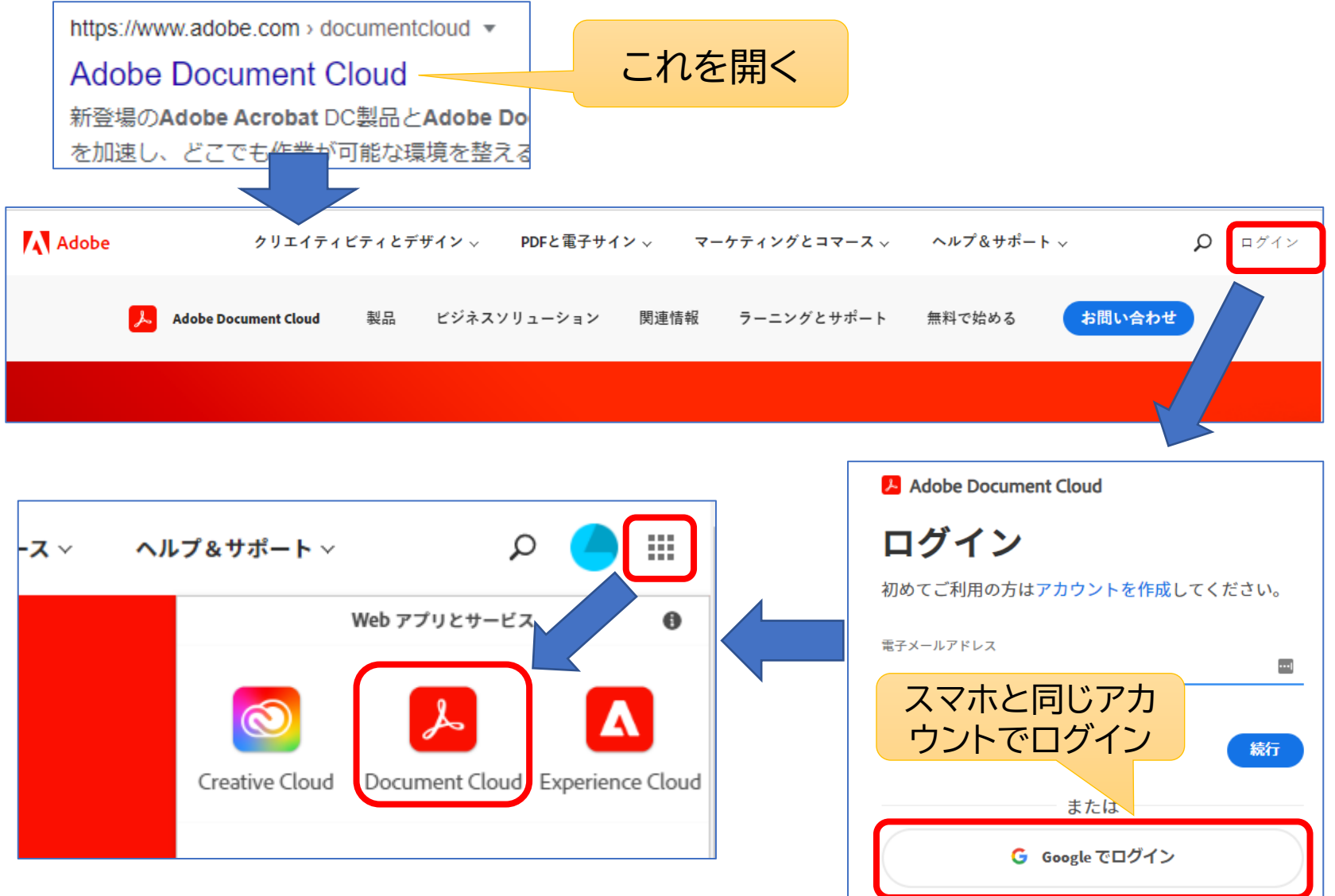

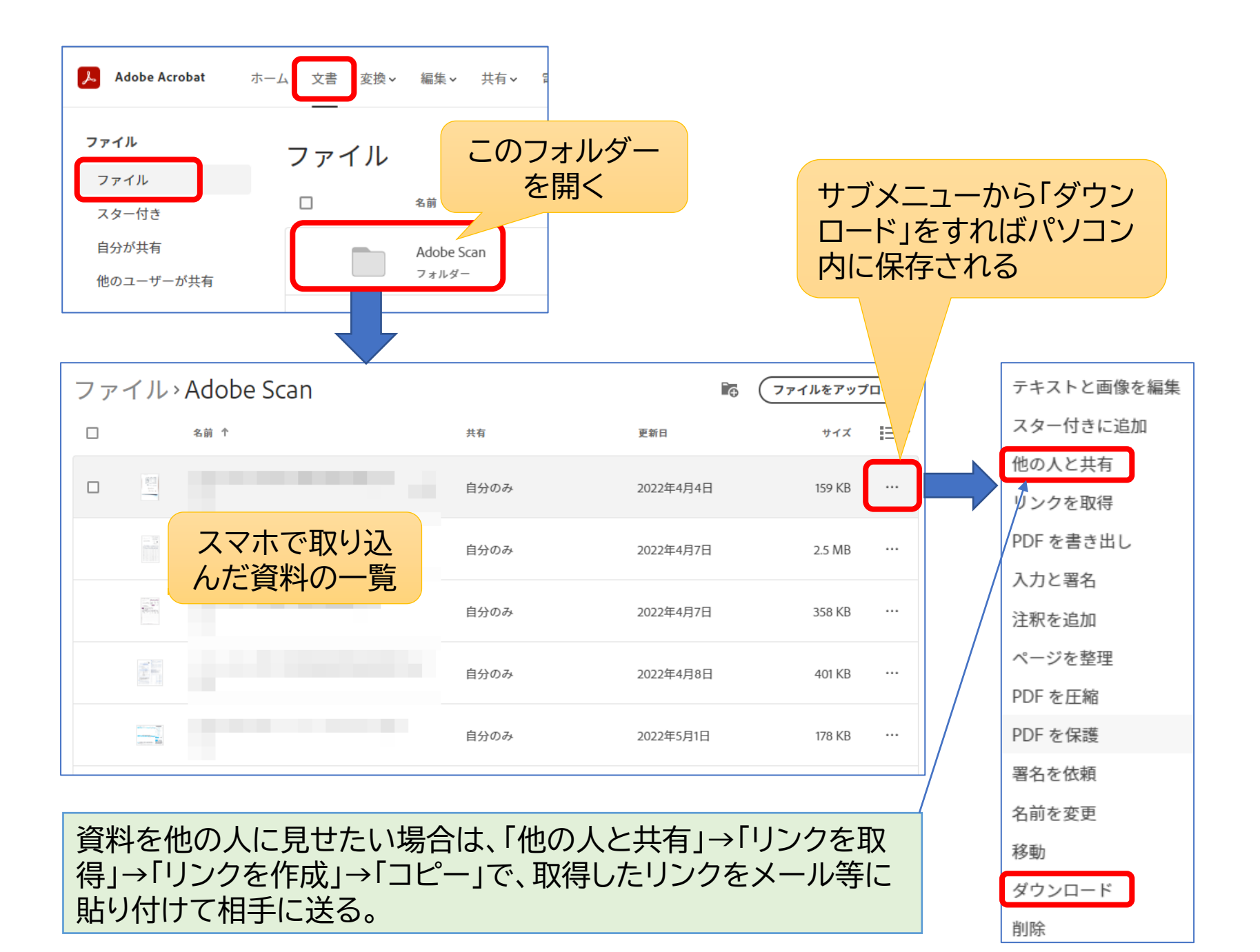